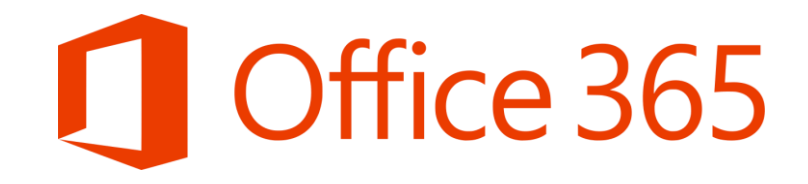

# Σύντομος Οδηγός Σύνδεσης στο Office 365

Επιμόρφωση Εκπαιδευτικών στη χρήση του Office 365

Μάρτιος 2020

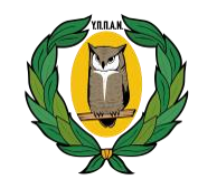

ΥΠΟΥΡΓΕΙΟ ΠΑΙΔΕΙΑΣ, ΠΟΛΙΤΙΣΜΟΥ ΑΘΛΗΤΙΣΜΟΥ ΚΑΙ ΝΕΟΛΑΙΑΣ

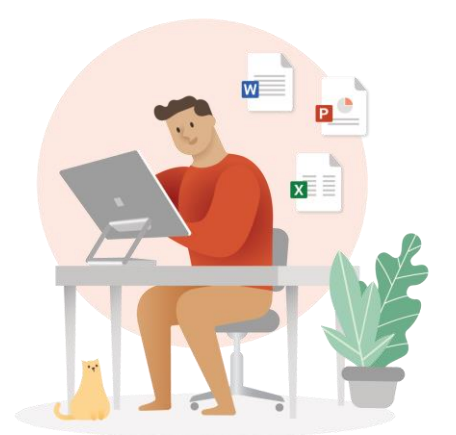

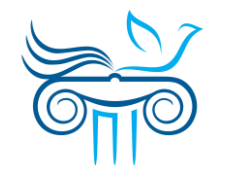

ΠΑΙΔΑΓΩΓΙΚΟ ΙΝΣΤΙΤΟΥΤΟ ΚΥΠΡΟΥ

# Περιεχόμενα

### Μέρος Α΄: Σύνδεση

- Είσοδος στο Office
- Αρχική σελίδα Office 365

### Μέρος Β': Ρυθμίσεις

- Ρύθμιση γλώσσας και ώρας (χρειάζεται να γίνει μόνο την πρώτη φορά σύνδεσης)
- Αλλαγή γλώσσας και ώρας

# **Μέρος Α΄** Σύνδεση

## Είσοδος στο Office 365

- Μεταβείτε στη διεύθυνση portal.office.com
- Εισάγετε το όνομα χρήστη (username) του λογαριασμού, που σας παρέχει η εργασία ή το σχολείο σας.
- **3**. Επιλέξτε "**Next**".

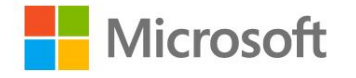

### Sign in

demo.account@te.schools.ac.cy

No account? Create one!

Can't access your account?

Sign-in options

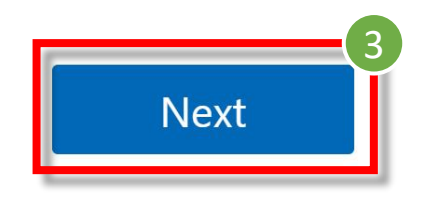

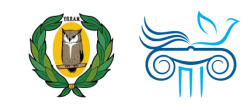

## Είσοδος στο Office 365

 Εισάγετε τον κωδικό σας (password).

### **5**. Επιλέξτε **"Sign in**"

Οι εκπαιδευτικοί μπορούν να βρουν περισσότερες πληροφορίες για τα στοιχεία του λογαριασμού τους στην ιστοσελίδα <u>office365.schools.ac.cy</u> και οι μαθητές από το σχολείο τους.

ΠΡΟΓΡΑΜΜΑ OFFICE365 ΙΠΟΥΡΓΕΙΟ ΠΑΙΔΕΙΑΣ, ΠΟΛΤΙΣΜΟΥ, ΑΘΛΗΤΙΣΜΟΥ ΚΑΙ ΝΕΟΛΑΙΑΣ

 $\leftarrow \ \mathsf{demo.account} @ \mathsf{st.schools.ac.cy} \\$ 

#### Enter password

• • • • • • • •

Forgot my password

Sign in

http://office365.schools.ac.cy/index.php/oroichrisis/oroi-chrisis-ekpaideftikoi http://office365.schools.ac.cy/index.php/oroichrisis/oroi-chrisis-mathites

ΑΜΜΑ OFFICE 365 ΙΟ ΠΑΙΔΕΙΑΣ, ΠΟΛΙΤΙΣΜΟΥ, ΑΘΛΗΤΙΣΜΟΥ ΚΑΙ ΝΕΟΛΑΙΑ

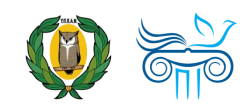

## Είσοδος στο Office 365

- 6. Επιλέξτε "Don't show this again".
- 7. Ακολούθως, εάν θέλετε, επιλέξτε "Yes", ώστε να μην σας ζητά κάθε φορά τον κωδικό σας.

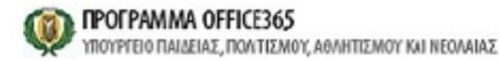

demo.account@st.schools.ac.cy

#### Stay signed in?

Do this to reduce the number of times you are asked to sign in.

No

✓ Don't show this again

Yes

http://office365.schools.ac.cy/index.php/oroichrisis/oroi-chrisis-ekpaideftikoi http://office365.schools.ac.cy/index.php/oroichrisis/oroi-chrisis-mathites

ΓΡΑΜΜΑ OFFICE 365 ΡΓΕΙΟ ΠΑΙΔΕΙΑΣ, ΠΟΛΙΤΙΣΜΟΥ, ΑΘΛΗΤΙΣΜΟΥ ΚΑΙ ΝΕΟΛΑΙΑ

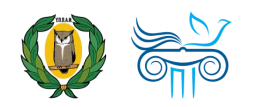

# Αρχική σελίδα Office 365

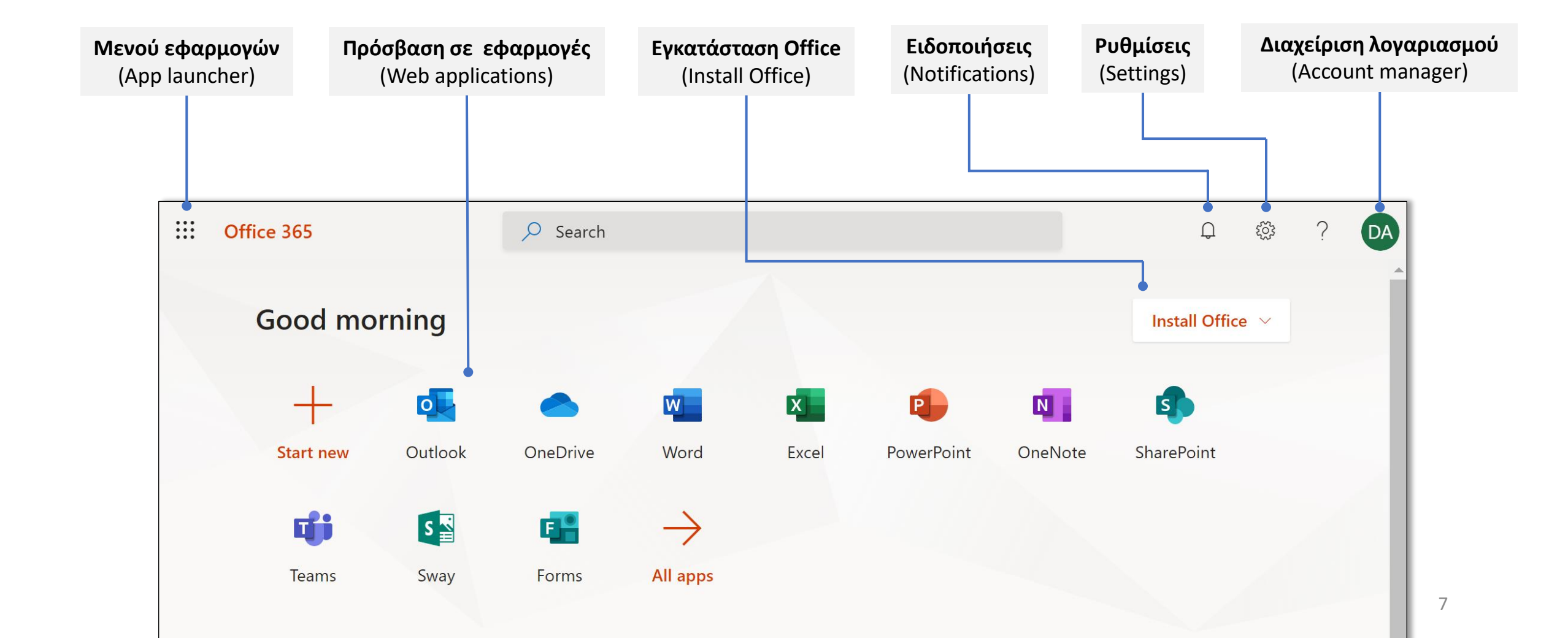

# **Μέρος Β΄** Ρυθμίσεις

# Ρύθμιση γλώσσας και ώρας

🗊 Χρειάζεται να γίνει αυτή η διαδικασία μόνο την πρώτη φορά που θα κάνετε είσοδο στο Office 365!

- 1. Επιλέξτε το εικονίδιο 🌲 για τις **«Ειδοποιήσεις»** (Notifications).
- **2.** Στη συνέχεια, επιλέξτε "Set the time zone for your calendar".

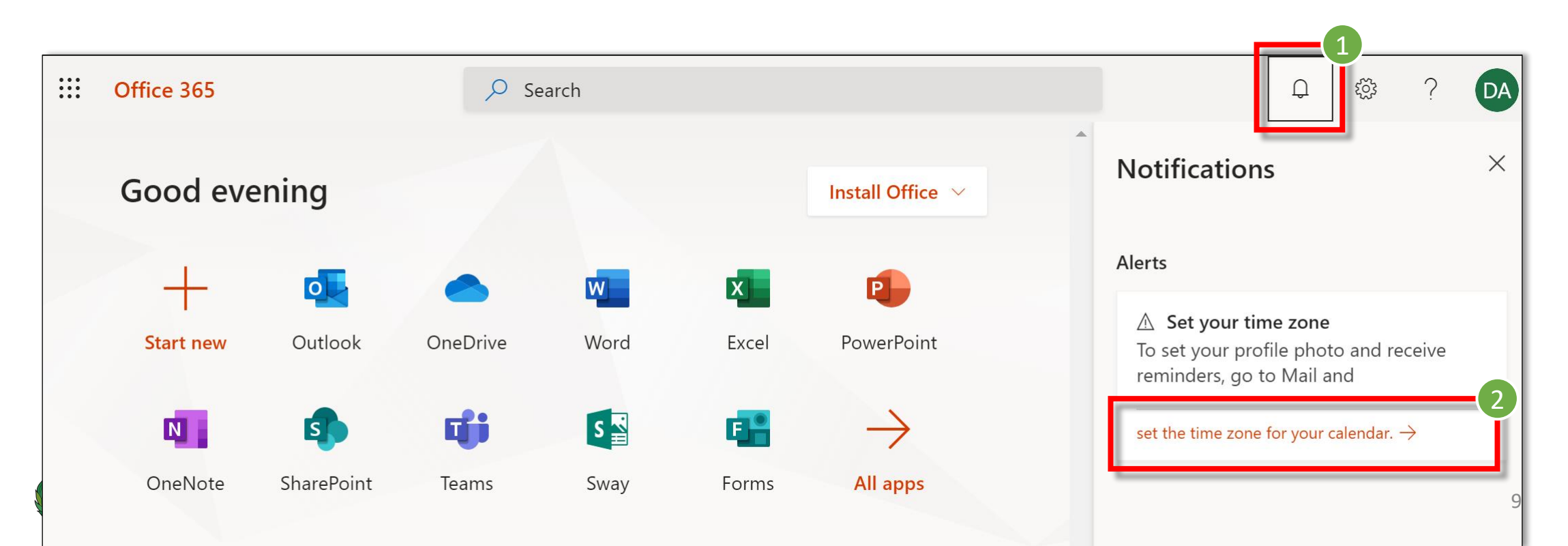

# Ρύθμιση γλώσσας και ώρας

- Επιλέξτε τη Γλώσσα που επιθυμείτε.
- Επιλέξτε την αντίστοιχη Ζώνη ώρας:

### "(UTC +02:00) Athens, ..."

Είναι σημαντικό να επιλέξετε όλοι τη σωστή Ζώνη ώρας. Έτσι, όταν οργανώνετε μια διαδικτυακή συνάντηση για μια συγκεκριμένη ώρα, αυτή να είναι η ίδια στο ημερολόγιο του κάθε συμμετέχοντα.

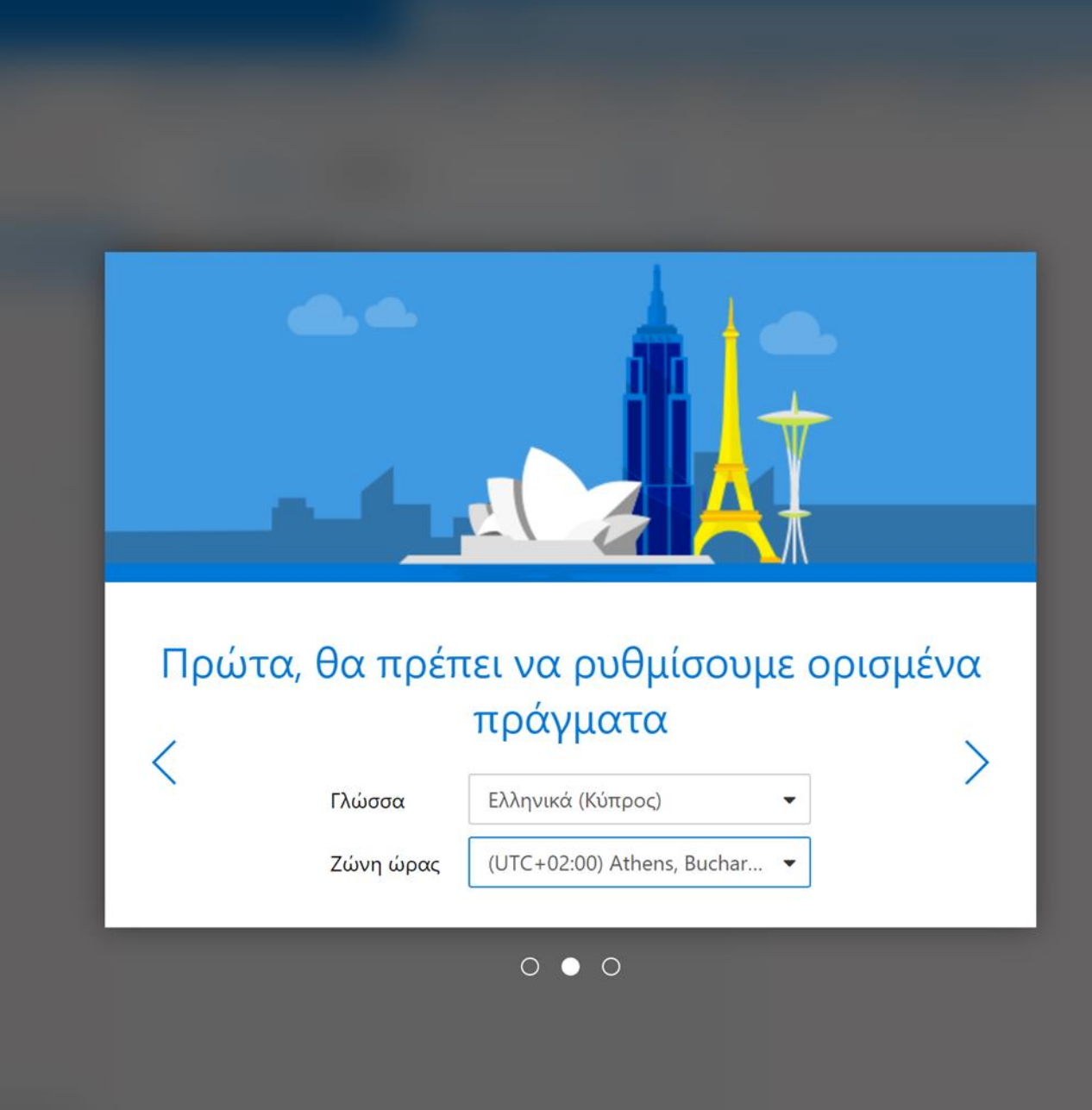

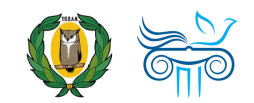

## Αλλαγή γλώσσας και ώρας

- Μπορείτε όποτε θέλετε να αλλάξετε τις ρυθμίσεις γλώσσας και ώρας.
- Επιλέξετε το εικονίδιο 
  για τις «Ρυθμίσεις» (settings).
- 3. Κάτω από τον τίτλο "Language and time zones" μπορείτε να αλλάξετε, εάν χρειαστεί, τις ρυθμίσεις για τη γλώσσα και την ώρα.

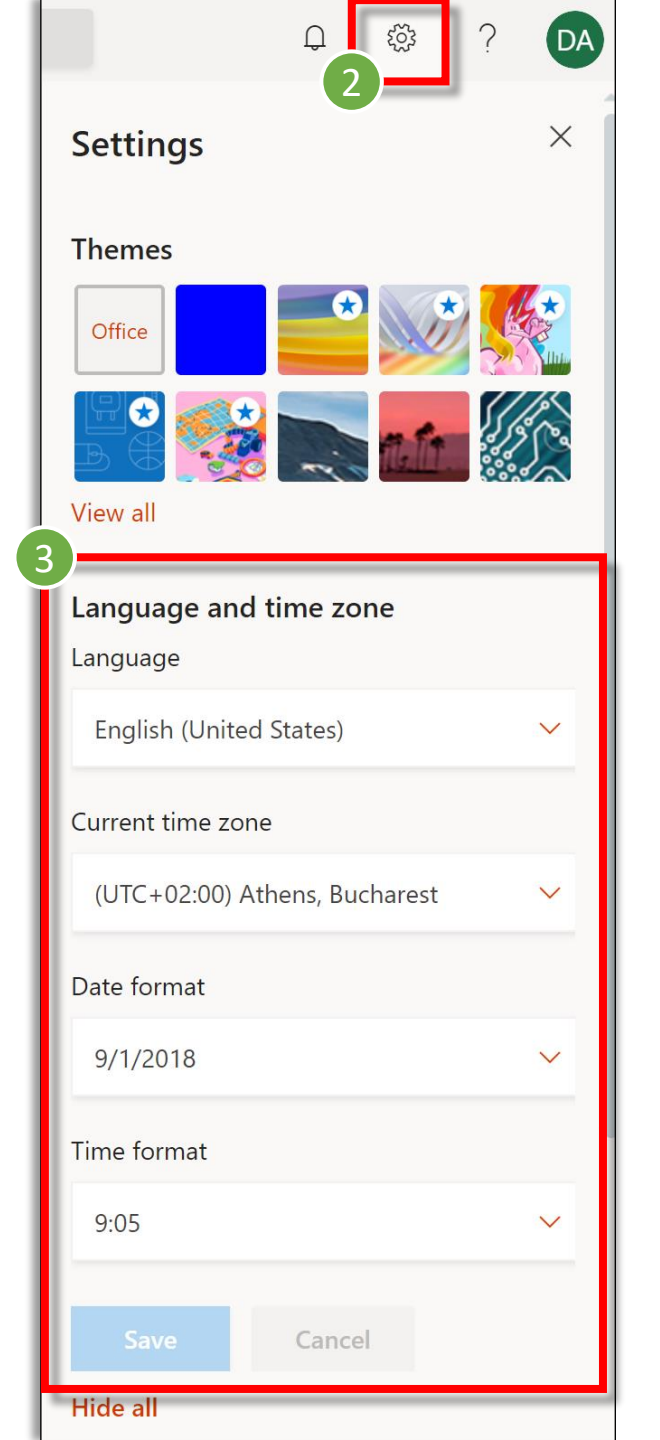

11

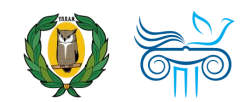

## Επικοινωνία

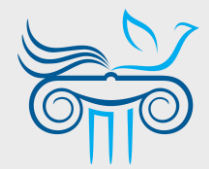

#### Παιδαγωγικό Ινστιτούτο Κύπρου

Επιμόρφωση στη χρήση και παιδαγωγική αξιοποίηση του Office 365 και ειδικότερα της εφαρμογής Teams

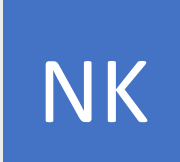

#### ΝΙΚΟΛΑΣ ΚΑΝΑΡΗΣ

ΤΟΜΕΑΣ ΕΚΠΑΙΔΕΥΤΙΚΗΣ ΤΕΧΝΟΛΟΓΙΑΣ

- kanaris.n@cyearn.pi.ac.cy
- kanaris@te.schools.ac.cy
- 22 402372

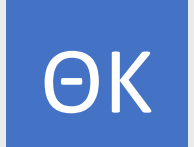

#### ΘΕΟΔΩΡΑ ΚΑΚΟΥΡΗ

ΤΟΜΕΑΣ ΕΚΠΑΙΔΕΥΤΙΚΗΣ ΤΕΧΝΟΛΟΓΙΑΣ

- kakouri.th@cyearn.pi.ac.cy
- thkakouri@te.schools.ac.cy
- 22 402313

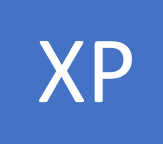

#### ΧΡΙΣΤΟΣ ΡΟΥΣΙΑΣ

ΤΟΜΕΑΣ ΕΚΠΑΙΔΕΥΤΙΚΗΣ ΤΕΧΝΟΛΟΓΙΑΣ

- roushias.ch@cyearn.pi.ac.cy
- <u>christosr@te.schools.ac.cy</u>
- 22 402323

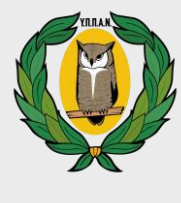

EΓ

#### **Ү.П.П.А.N.**

Διαχείριση συστήματος Office 365: ρυθμίσεις λειτουργίας, λογαριασμοί χρηστών, κωδικοί πρόσβασης

#### ΜΟΝΑΔΑ Τ.Π.Ε.

- office365@schools.ac.cy
- sep@schools.ac.cy
- 22 306030
- 🔒 22 206060

#### ΕΡΓΑ ΠΛΗΡΟΦΟΡΙΚΗΣ ΔΗΜΟΤΙΚΗΣ

- dde-tpe@schools.ac.cy
- 22 800876